## Hacтройка Windows10 для eduroam

Пуск → Панель управления → Сеть и Интернет →

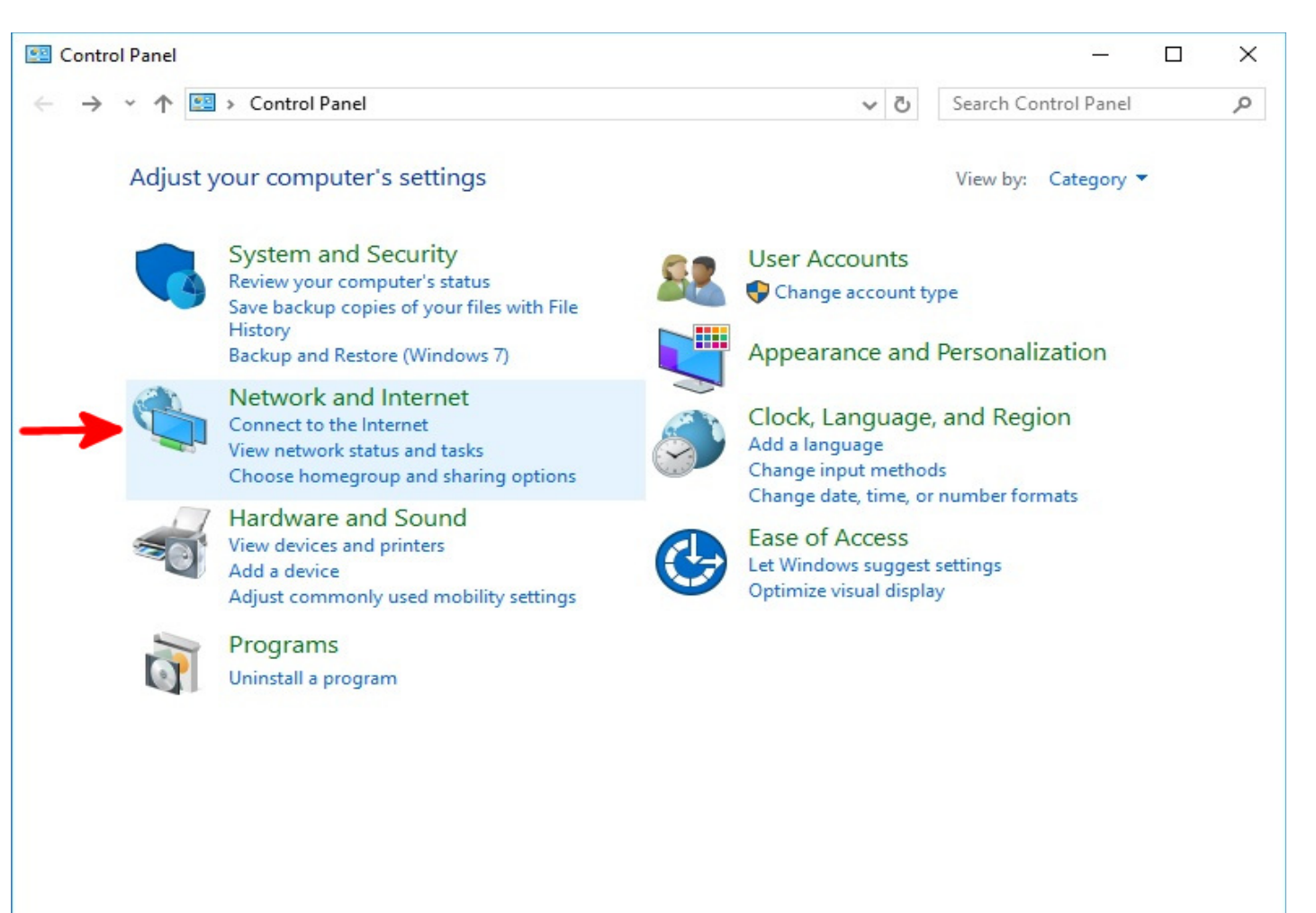

→ Центр управления сетями и общим доступом →

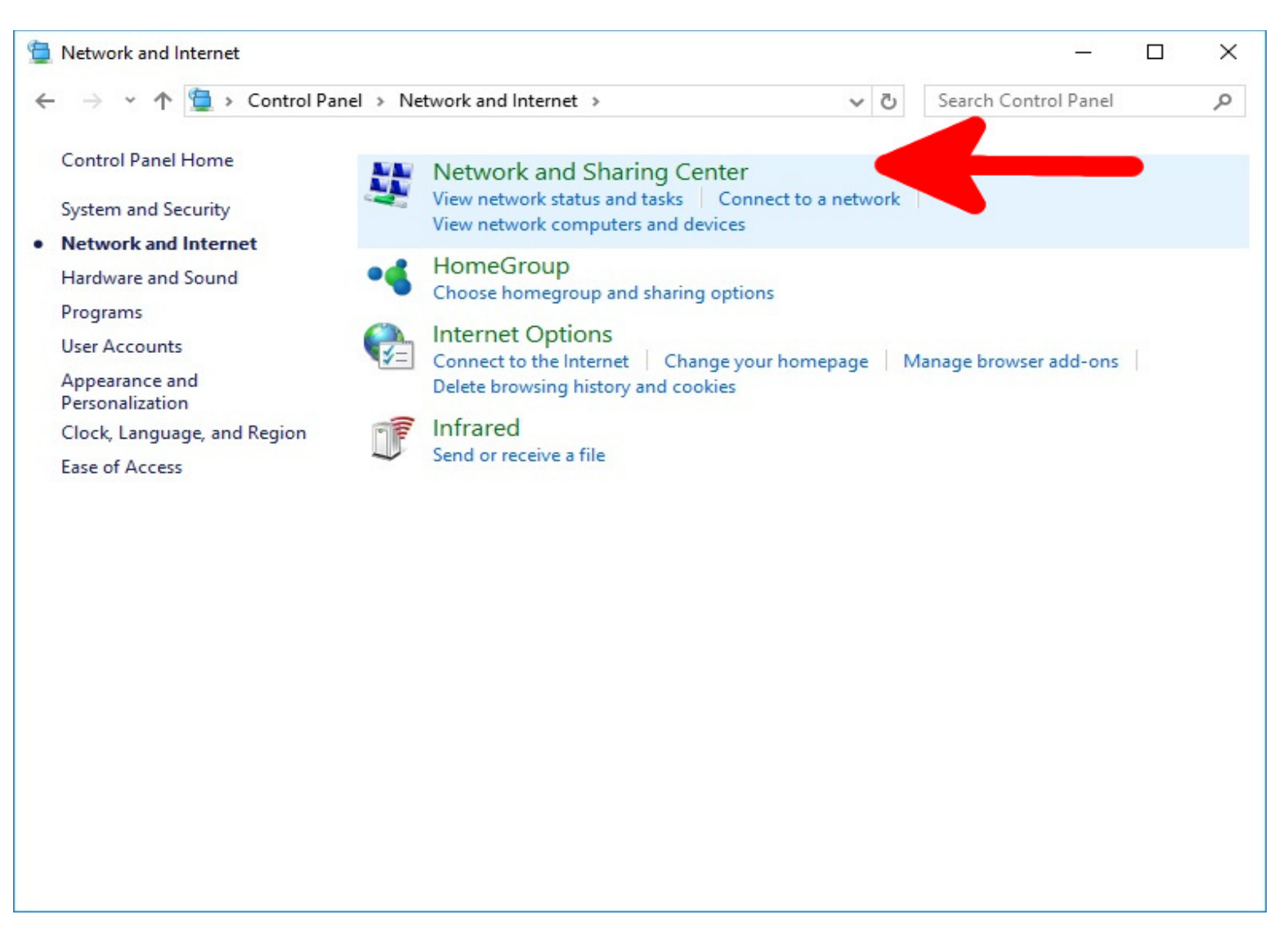

→ Настройка нового подключения или сети →

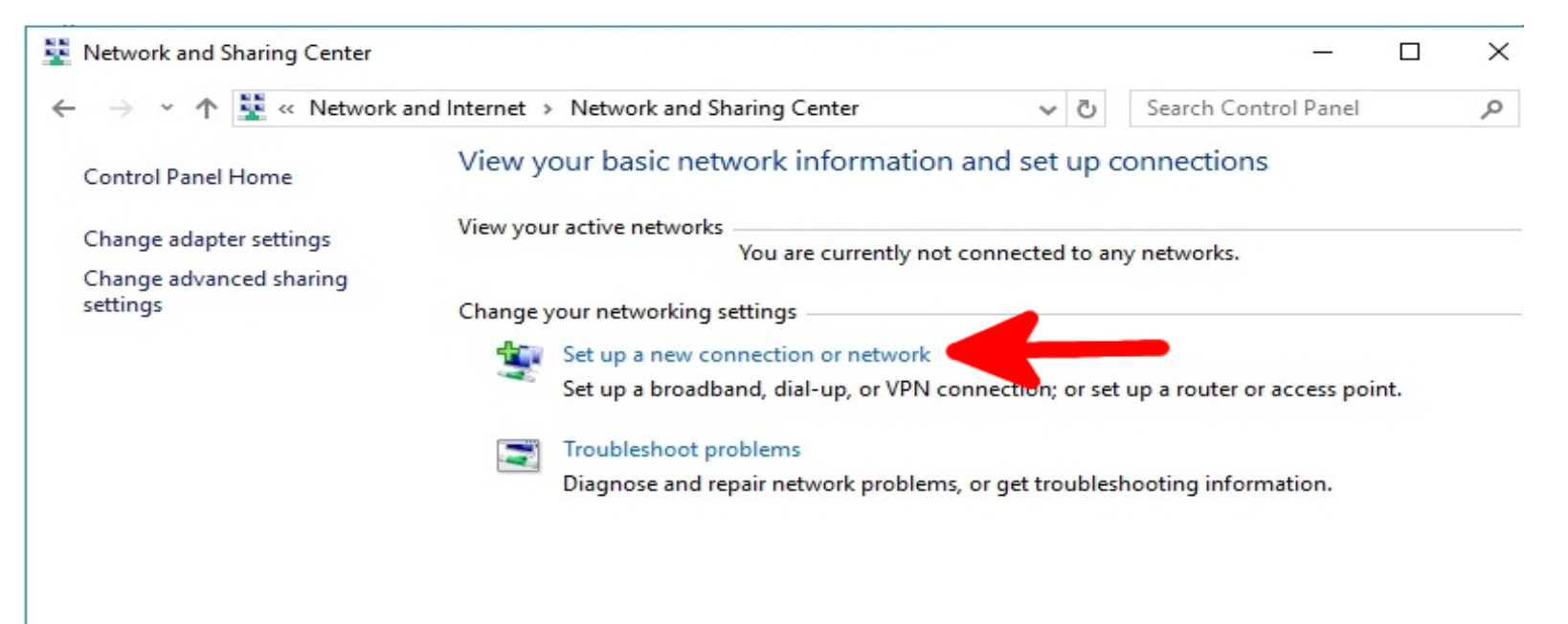

 $\rightarrow$  Подключение к беспроводной сети вручную  $\rightarrow$ 

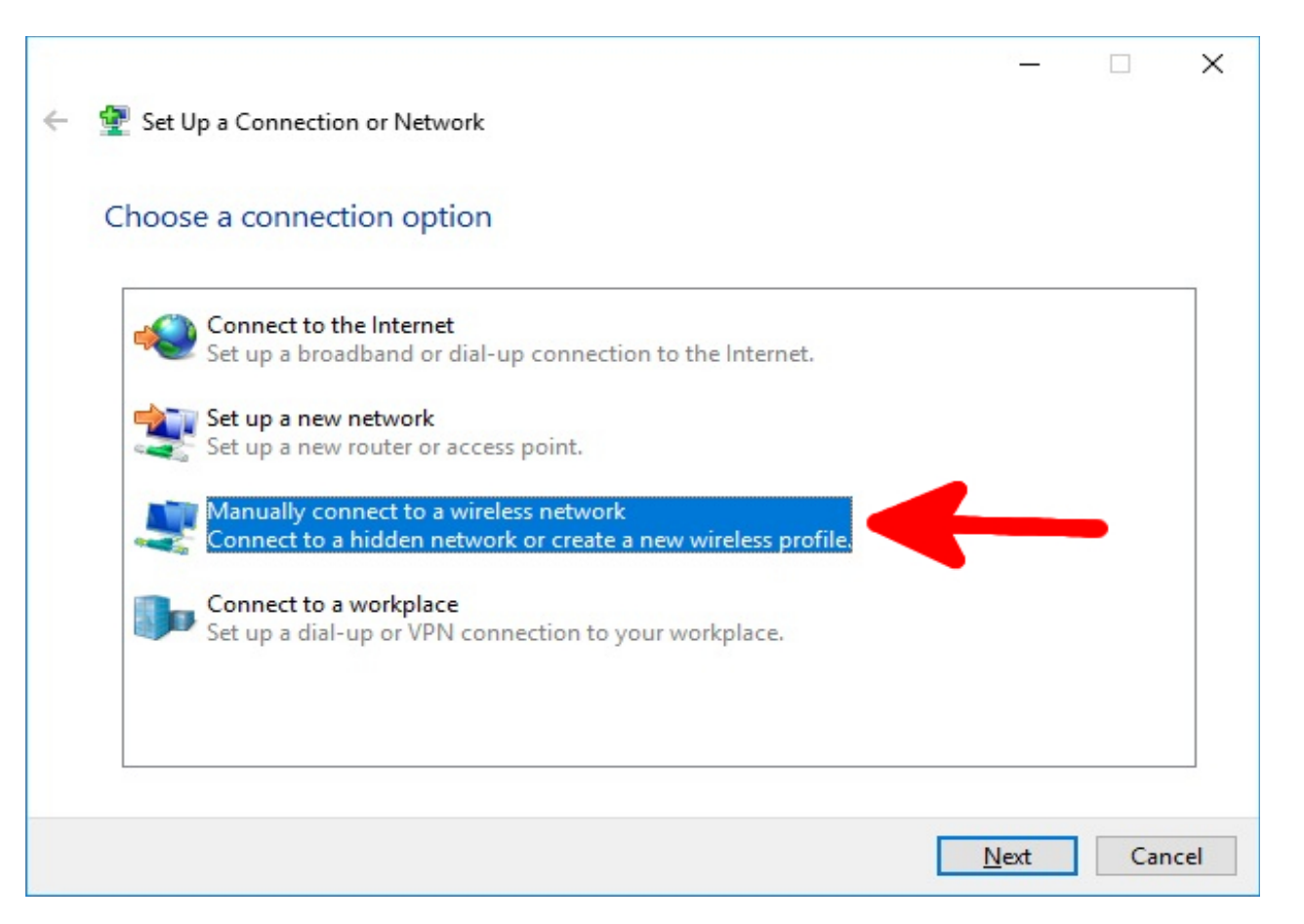

→ В открывшемся окне указать «Имя сети» - eduroam, «Тип безопасности» - WPA2-Enterprise, «Тип шифрования» - AES. Нажать кнопку «Далее» →

|   |                                    |                                                                                    |               | _   |     | ×    |
|---|------------------------------------|------------------------------------------------------------------------------------|---------------|-----|-----|------|
| ÷ | 🔮 Manually connect to              | a wireless network                                                                 |               |     |     |      |
|   | Enter information                  | for the wireless network you want to                                               | add           |     |     |      |
|   | Network name:                      | eduroam 🔶                                                                          |               |     |     |      |
|   | Security type:                     | WPA2-Enterprise ~                                                                  |               |     |     |      |
|   | Encryption type:                   | AES ~ 🗲                                                                            |               |     |     |      |
|   | Security Key:                      |                                                                                    | de characters | 5   |     |      |
|   | Start this connec                  | tion automatically                                                                 |               |     |     |      |
|   | Connect even if<br>Warning: If you | he network is not broadcasting<br>select this option, your computer's privacy migh | t be at risk. |     |     |      |
|   |                                    |                                                                                    | N             | ext | Can | icel |

→ Изменить параметры подключения →

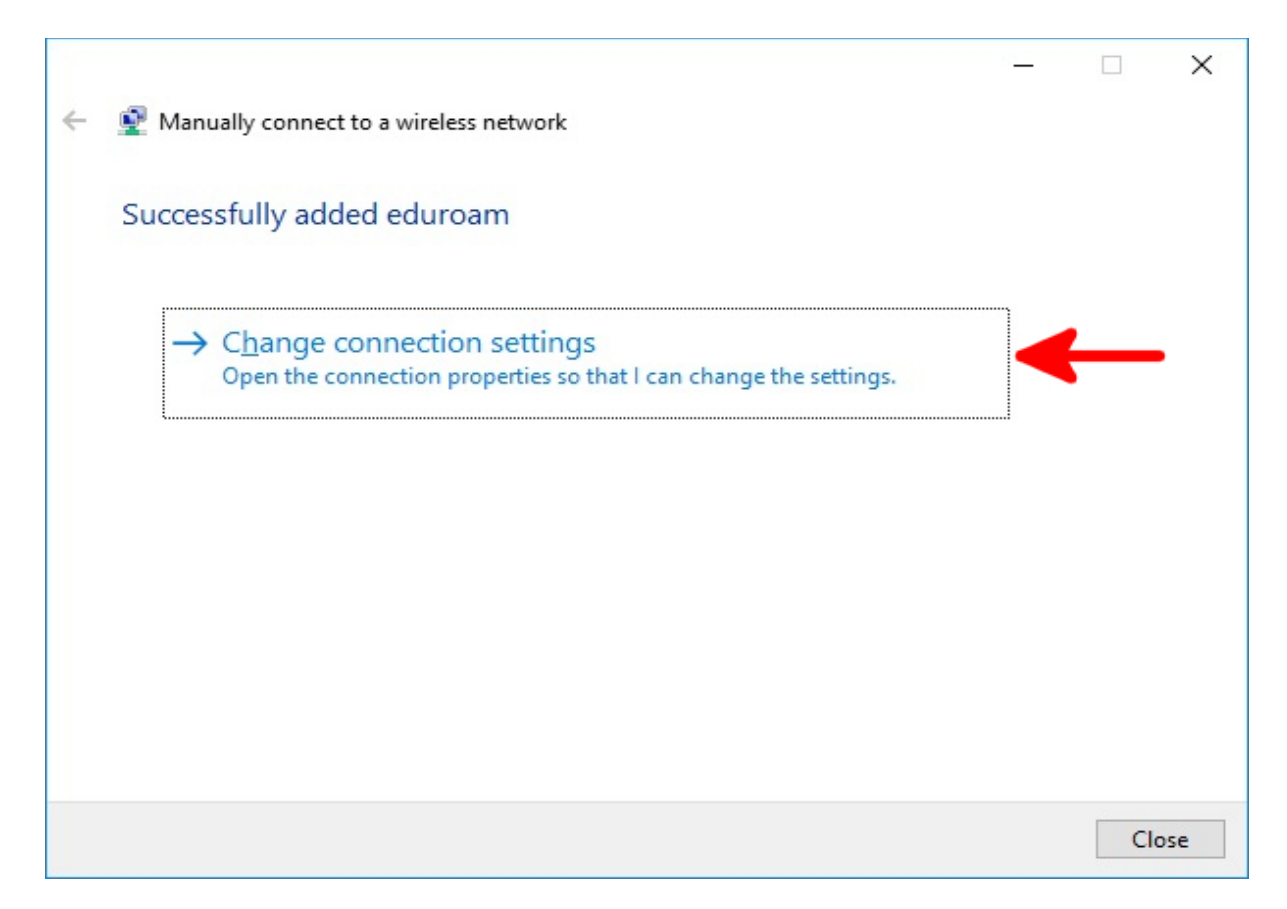

→ Привести галки в соответствие рисунку ниже → выбрать закладку «Безопасность» →

| eduroam Wireless Net  | work Properties                         | $\times$ |
|-----------------------|-----------------------------------------|----------|
| Connection Security   | ←                                       |          |
| Name                  | od warm                                 |          |
| Name:                 | eduroam                                 |          |
| SSID:                 | eduroam                                 |          |
| Network type:         | Access point                            |          |
| Network availability: | All users                               |          |
| Connect automat       | ically when this network is in range    |          |
| Look for other wir    | eless networks while connected to this  |          |
| network               |                                         |          |
| Connect even if t     | he network is not broadcasting its name |          |
| (0010)                |                                         |          |
|                       |                                         |          |
|                       |                                         |          |
|                       |                                         |          |
|                       |                                         |          |
|                       |                                         |          |
|                       |                                         |          |
|                       |                                         |          |
|                       |                                         |          |
|                       |                                         |          |
|                       |                                         |          |
|                       | OK Cance                                | el       |

→ Установить «метод проверки подлинности сети» - Microsoft:Защищённые EAP(PEAP) → Параметры →

| eduroam Wireless Net                  | work Properties            | ×         |
|---------------------------------------|----------------------------|-----------|
| Connection Security                   |                            |           |
|                                       |                            |           |
| Security type:                        | WPA2-Enterprise            | ~         |
| Encryption type:                      | AES                        | ~         |
| Choose a network au                   | thentication method:       | Settings  |
| Remember my cre<br>time I'm logged or | dentials for this connecti | on each   |
| A <u>d</u> vanced settings            | 3                          |           |
|                                       |                            | OK Cancel |

→ Привести галки в соответствие рисунку ниже → «Метод проверки подлинности» - Защищённый пароль (EAP-MSCHAP v2) → Настроить →

| Protected EAP Properties                                                                              | < |
|----------------------------------------------------------------------------------------------------|---|
| When connecting:                                                                                      |   |
| Verify the server's identity by validating the certificate                                            |   |
| Connect to these servers (examples:srv1;srv2;.*\.srv3\.com):                                          |   |
| Trusted <u>R</u> oot Certification Authorities:                                                       |   |
| Baltimore CyberTrust Root                                                                             |   |
| Class 3 Public Primary Certification Authority                                                        |   |
| Hotspot 2.0 Trust Root CA - 03                                                                        |   |
| Microsoft Root Authority                                                                              |   |
| Microsoft Root Certificate Authority                                                                  |   |
| Microsoft Root Certificate Authority 2010                                                             |   |
| Microsoft Root Certificate Authority 2011                                                             |   |
|                                                                                                    |   |
| Notifications before connecting:                                                                      |   |
| Tell user if the server's identity can: be verified                                                   |   |
| Select Authentication Method:                                                                         |   |
| Secured password (EAP-MSCHAP v2)  V                                                                   |   |
| Enable East Reconnect Disconnect if server does not present cryptobinding TLV Enable Identity Privacy |   |
| OK Cancel                                                                                             |   |

→ Привести галки в соответствие рисунку ниже → OK → ЕАР MSCH

| EAP MSCHAPv2 Properties                                                  | × |
|--------------------------------------------------------------------------|---|
| When connecting:                                                         |   |
| Automatically use my Windows logon name an password (and domain if any). | d |
| OK Cancel                                                                |   |

 $\rightarrow$  OK  $\rightarrow$ 

| When connecting:                                         |            |
|----------------------------------------------------------|------------|
|                                                          |            |
|                                                          | -          |
| Connect to these servers (examples:srv1;srv2;.~\.si      | 'V3\.com): |
|                                                          |            |
| Trusted <u>R</u> oot Certification Authorities:          |            |
| Baltimore CyberTrust Root                                | ^          |
| Class 3 Public Primary Certification Authority           |            |
| Hotspot 2.0 Trust Root CA - 03                           |            |
| Microsoft Root Authority                                 |            |
| Microsoft Root Certificate Authority                     |            |
| Microsoft Root Certificate Authority 2010                |            |
| Microsoft Root Certificate Authority 2011                | . *        |
| •                                                        |            |
| Notifications before connecting:                         |            |
| Tell user if the server's identity can't be verified     |            |
|                                                          |            |
| Select Authentication Method:                            |            |
| Secured password (EAP-MSCHAP v2)                         | Configure  |
| Enable East Reconnect                                    |            |
| Disconnect if server does not present cryptobinding TI \ | ,          |
| Enable Identity Privacy                                  |            |
|                                                          |            |
|                                                          |            |
|                                                          |            |
|                                                          |            |

 $\rightarrow$ Дополнительные параметры  $\rightarrow$ 

| Connection                      | Security                                                  |                            |                                                          |  |
|---------------------------------|-----------------------------------------------------------|----------------------------|----------------------------------------------------------|--|
|                                 |                                                           |                            |                                                          |  |
| Security ty                     | /pe:                                                      | WPA2-Enterprise            | ~                                                        |  |
| Encryption                      | type:                                                     | AES                        | ~                                                        |  |
|                                 |                                                           |                            |                                                          |  |
|                                 |                                                           |                            |                                                          |  |
| Choose au                       | network au                                                | thentication method:       |                                                          |  |
|                                 |                                                           |                            |                                                          |  |
| Microsoft                       | Protected                                                 | EAP (PEAP)                 | <ul> <li>Settings</li> </ul>                             |  |
| Microsoft                       | Protected                                                 | I EAP (PEAP)               | <ul> <li>Settings</li> </ul>                             |  |
| Microsoft                       | Protected                                                 | EAP (PEAP)                 | <ul> <li><u>Settings</u></li> <li>ection each</li> </ul> |  |
| Microsoft                       | : Protected<br>nber my cre<br>n logged or                 | edentials for this connu   | <ul> <li><u>Settings</u></li> <li>ection each</li> </ul> |  |
| Microsoft<br>Rement<br>time I'r | Protected<br>ber my cre<br>n logged or                    | edentials for this connect | <u>S</u> ettings                                         |  |
| Microsoft                       | : Protected<br>aber my cre<br>n logged or                 | EAP (PEAP)                 | Settings                                                 |  |
| Microsoft                       | : Protected<br>aber my cre<br>n logged or                 | edentials for this conne   | <ul> <li>Settings</li> <li>ection each</li> </ul>        |  |
| Microsoft                       | Protected                                                 | EAP (PEAP)                 | Settings                                                 |  |
| Microsoft                       | Protected<br>nber my cre<br>n logged or<br>ced setting    | edentials for this connu   | Settings                                                 |  |
| Microsoft                       | : Protected<br>aber my cre<br>n logged or<br>ced setting: | EAP (PEAP)                 | <ul> <li>Settings</li> <li>ection each</li> </ul>        |  |
| Microsoft                       | : Protected<br>aber my cre<br>n logged or                 | EAP (PEAP)                 | Settings                                                 |  |
| Microsoft                       | Protected<br>ober my cre<br>n logged or                   | EAP (PEAP)                 | <ul> <li><u>Settings</u></li> <li>ection each</li> </ul> |  |
| Microsoft                       | Protected<br>nber my cre<br>n logged or                   | EAP (PEAP)                 | <ul> <li><u>Settings</u></li> <li>ection each</li> </ul> |  |

→ Установить галку «Укажите режим проверки подлинности» → в выпадающем меню «Поверка подлинности» выбрать «Проверка подлинности пользователя» → Нажать «Сохранить учетные данные» → ОК →

| 2.1X settings 802.11 settings<br>✓ Specify authentication mode:<br>↓ User authentication |                      | Save gre    | dentials |
|------------------------------------------------------------------------------------------|----------------------|-------------|----------|
| Delete credentials for all us                                                            | sers                 | 1           | •        |
| Enable single sign on for this n                                                         | etwork               |             |          |
| Perform immediately before                                                               | e user logo          | n           |          |
| O Perform immediately after                                                              | user logon           |             |          |
| Maximum delay (seconds):                                                                 |                      | 10          | *        |
| Allow additional dialogs to sign on                                                      | be displaye          | d during si | ngle     |
| This network uses separat<br>and user authentication                                     | e <u>v</u> irtual LA | Ns for mac  | hine     |
|                                                                                          |                      |             |          |
|                                                                                          |                      | K I         | C        |

→ Ввести ваши учётные данные для работы в сети eduroam полученные от сетевого администратора вашей организации → OK →

| Windows Security                                                                    | ×                                                        |
|-------------------------------------------------------------------------------------|----------------------------------------------------------|
| Save credentials                                                                    |                                                          |
| Saving your credentials allows the network when you're not lo<br>download updates). | your computer to connect to<br>ogged on (for example, to |
| Password                                                                            |                                                          |
| ОК                                                                                  | Cancel                                                   |

 $\rightarrow \text{OK} \rightarrow$ 

| User au             | thentication                                             | Save <u>o</u>    | redentials |
|---------------------|----------------------------------------------------------|------------------|------------|
| Enable <u>s</u> i   | ngle sign on for this netw                               | vork             |            |
| Perfo               | rm immediately before u                                  | ser logon        |            |
| () Perfo<br>Maximun | orm immediately a <u>f</u> ter use<br>n delav (seconds): | r logon          |            |
| Allow               | additional dialogs to be                                 | displayed during | single     |
| This r              | network uses separate <u>vi</u><br>user authentication   | rtual LANs for m | achine     |
|                     |                                                          |                  |            |
|                     |                                                          |                  |            |
|                     |                                                          |                  |            |

 $\rightarrow$  OK  $\rightarrow$ 

|                                                                                            | etwork Properties                               |   |
|--------------------------------------------------------------------------------------------|-------------------------------------------------|---|
| Connection Security                                                                        |                                                 |   |
|                                                                                            |                                                 |   |
| Security type:                                                                             | WPA2-Enterprise                                 | ~ |
| Encryption type:                                                                           | AES                                             | ~ |
|                                                                                            |                                                 |   |
|                                                                                            |                                                 |   |
| Choose a network a                                                                         | authentication method:                          |   |
| Microsoft: Protecte                                                                        | ed EAP (PEAP) V Settings                        |   |
|                                                                                            |                                                 |   |
| Remember my c                                                                              | redentials for this connection each             |   |
| Remember my contract time I'm logged of                                                    | redentials for this connection each<br>on       |   |
| Remember my a<br>time I'm logged a                                                         | redentials for this connection each<br>on       |   |
| Remember my ci<br>time I'm logged o                                                        | redentials for this connection each<br>on       |   |
| Remember my a<br>time I'm logged a                                                         | redentials for this connection each<br>on       |   |
| Remember my a<br>time I'm logged a                                                         | redentials for this connection each<br>on<br>as |   |
| <u>R</u> emember my ca<br>time I'm logged o<br>A <u>d</u> vanced setting                   | redentials for this connection each<br>on<br>gs |   |
| <u> <u> <u> Remember</u> my ca<br/>time I'm logged o<br/><u> Advanced setting</u> </u></u> | redentials for this connection each<br>on<br>gs |   |
| <u>R</u> emember my a<br>time I'm logged a<br>A <u>d</u> vanced setting                    | redentials for this connection each             |   |
| <u>R</u> emember my a time I'm logged a time I'm logged a A <u>d</u> vanced setting        | redentials for this connection each<br>on<br>gs |   |

→ Находясь в зоне действия точек доступа eduroam → Выбрать сеть с именем — eduroam →

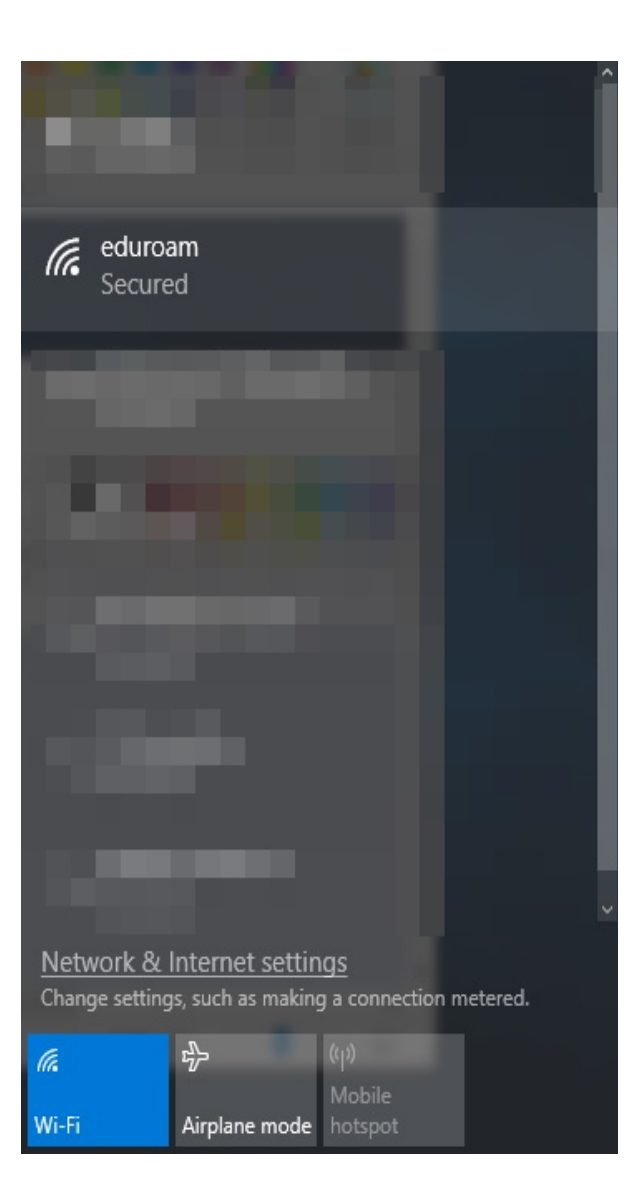

## → Подключиться.

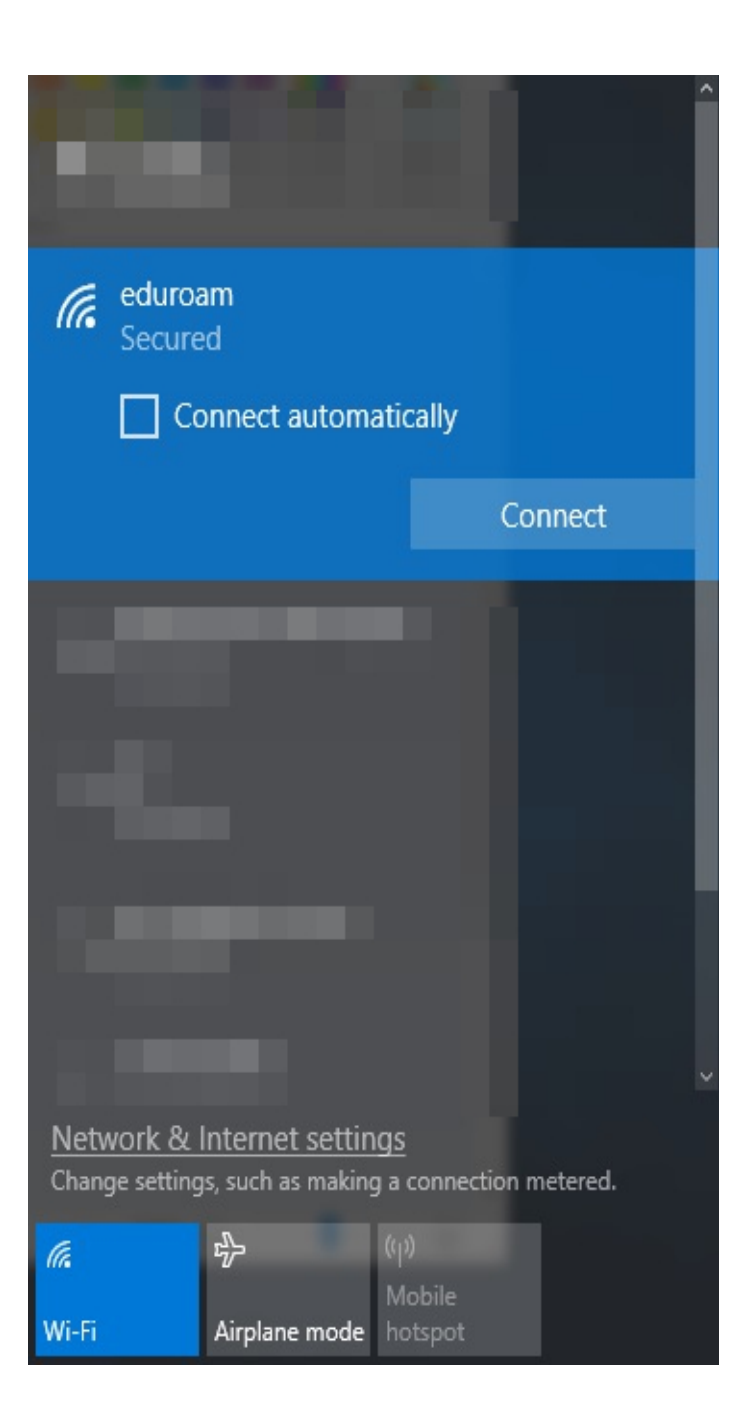